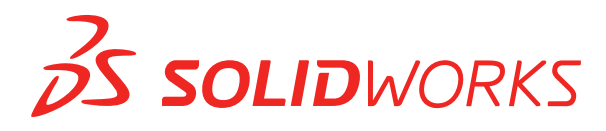

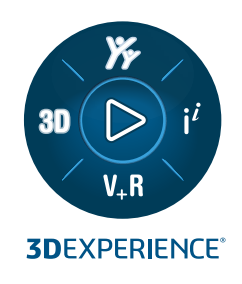

# スタンドアロン インストール ガ イド SOLIDWORKS 2025

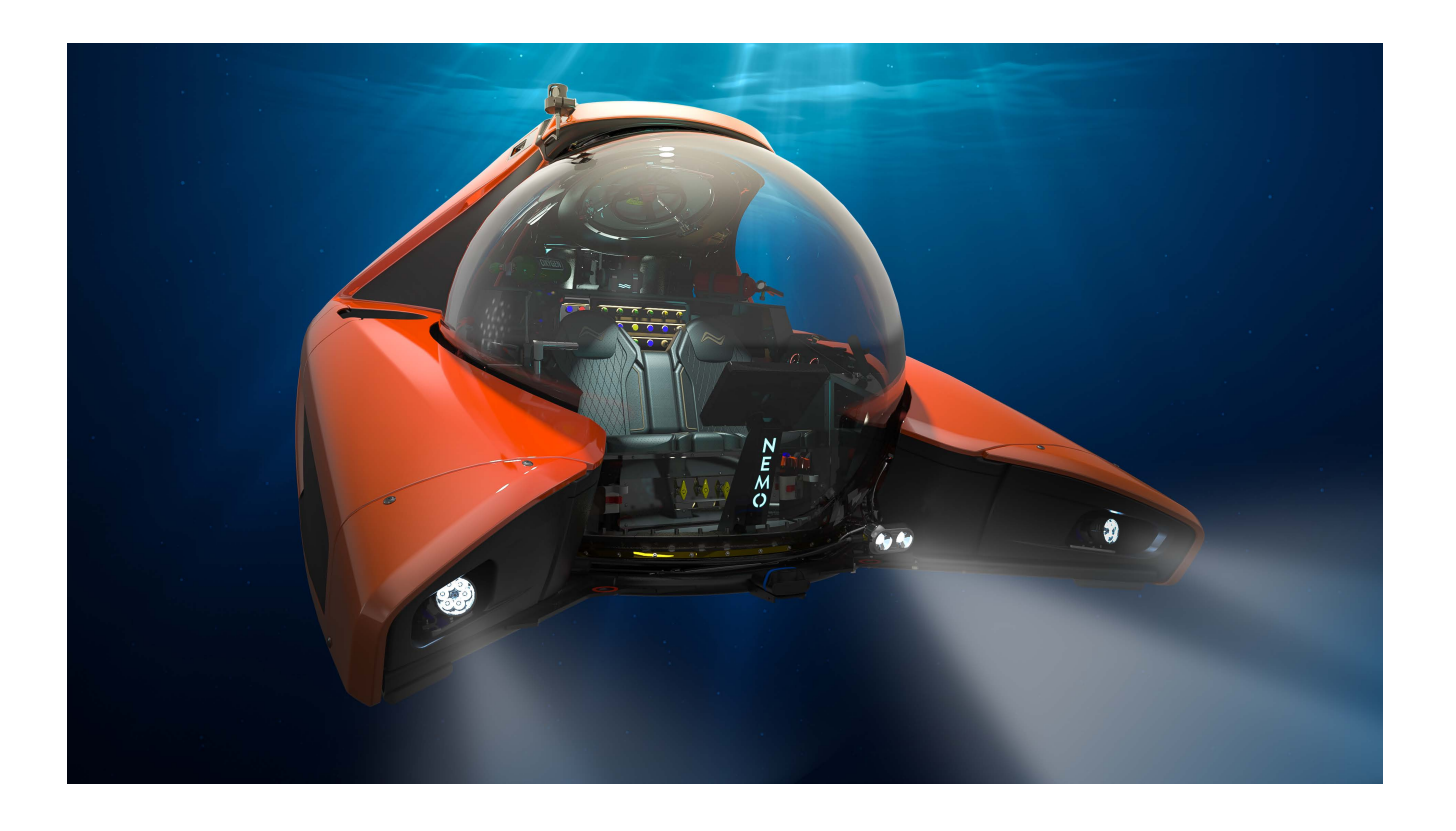

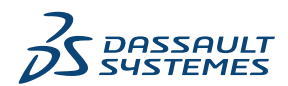

### SOLIDWORKS スタンドアロン インストール ガイド

このドキュメントを使用して、SOLIDWORKSのスタンドアロンシートをインストールできます。 複数 のシートを展開するための詳細と手順については、 SOLIDWORKS インストレーション及びアドミニス トレーション ガイドを参照してください。.

#### データの

- お使いのコンピュータが、システムおよびソフトウェアの要件を満たしていること、認定されたドライバおよびグラフィックカードを備えていること、さらに信頼性の高いインターネットアクセスを備えていることを確認します。
- コンピュータのローカル管理者権限を持っていることを確認します。
- Value Added Reseller または CAD 管理者からシリアル番号を入手してください。
- SOLIDWORKS サポートでアカウントを登録し、3DEXPERIENCE の資格情報を作成します。

#### インストールおよびアクティブ化

- 1. **ダウンロード (Downloads)** ページで、**バージョン (Version)** と **SOLIDWORKS 製品** (**SOLIDWORKS Products**) を選択します。
- 2. 使用許諾契約を読み、ダウンロード(Download)をクリックします。
- 3. SolidWorksSetup.exe を解凍して実行します。
- SOLIDWORKS Installation Manager で、このコンピュータにインストール(Install on this computer)を選択します。
- 5. SOLIDWORKS のシリアル番号を入力します。
- 6. **変更(Change)**をクリックして、製品またはデフォルトオプションを変更します。
- 7. 使用許諾契約を読み、今すぐインストール(Install Now)をクリックします。
- 8. SolidNetWork ライセンスをお持ちでない場合は、SOLIDWORKS を初めて起動するときにライセンスをアクティブ化してセットアップを完了します。

#### 管理

- サービス パックをダウンロードしてインストールするには、ダウンロード(Downloads)ページに アクセスし、上記の手順に従います。
- 変更、修復、またはアンインストールするには、スタート(Start) > コントロールパネル(Control Panel) > プログラムと機能(Programs and Features)に移動します。次に、SOLIDWORKSのバージョンを選択し、変更(Change)またはアンインストール(Uninstall)を右クリックします。
- ライセンスを別のコンピュータに転送するには、別のコンピュータに転送する前にライセンスを非ア クティブ化する必要があります。非アクティブ化するには、SOLIDWORKSで? > ライセンス (Licenses) > 非アクティブ化(Deactivate)をクリックします。

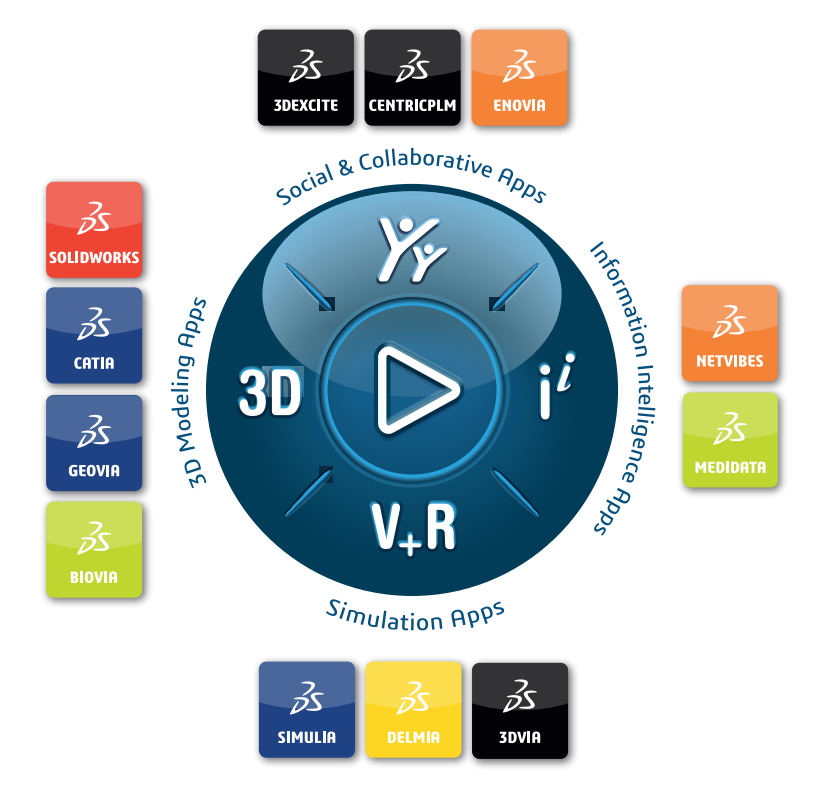

## Our **3D**EXPERIENCE<sup>®</sup> platform powers our brand applications, serving 12 industries, and provides a rich portfolio of industry solution experiences.

Dassault Systèmes, the **3DEXPERIENCE** Company, is a catalyst for human progress. We provide business and people with collaborative virtual environments to imagine sustainable innovations. By creating virtual twin experiences of the real world with our **3DEXPERIENCE** platform and applications, our customers can redefine the creation, production and life-cycle-management processes of their offer and thus have a meaningful impact to make the world more sustainable. The beauty of the Experience Economy is that it is a human-centered economy for the benefit of all –consumers, patients and citizens.

Dassault Systèmes brings value to more than 300,000 customers of all sizes, in all industries, in more than 150 countries. For more information, visit **www.3ds.com**.

Europe/Middle East/Africa Dassault Systèmes 10, rue Marcel Dassault CS 40501 78946 Vélizy-Villacoublay Cedex France Asia-Pacific Dassault Systèmes K.K. ThinkPark Tower 2-1-1 Osaki, Shinagawa-ku, Tokyo 141-6020 Japan Americas Dassault Systèmes 175 Wyman Street Waltham, Massachusetts 02451-1223 USA

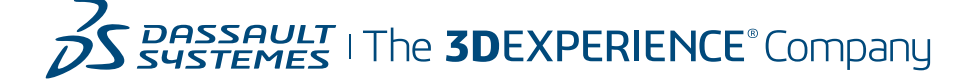